### ГОСУДАРСТВЕННОЕ АВТОНОМНОЕ ПРОФЕССИОНАЛЬНОЕ ОБРАЗОВАТЕЛЬНОЕ УЧРЕЖДЕНИЕ

СТЕРЛИТАМАКСКИЙ МНОГОПРОФИЛЬНЫЙ ПРОФЕССИОНАЛЬНЫЙ КОЛЛЕДЖ

Курсовая работа

«МОДЕЛИРОВАНИЕ ЭТАПОВ ШИФРОВАНИЯ ДИСКОВ И ФАЙЛОВ С ПОМОЩЬЮ СРЕДСТВ WINSERVER 2016»

Стерлитамак, 2020

Выполнил: студент III курса группы ССА–39 специальности 09.02.06 Системное и сетевое администрирование Щенников Максим Михайлович.

Руководитель: Агибалова Кристина Евгеньевна.

• Цель проекта: смоделировать этапы шифрования дисков и файлов с помощью средств winserver 2016.

- Задачи проекта:
  - 1. Рассмотреть учебно-техническую литературу по теме курсовой работы.
  - 2. Рассмотреть понятия и способы обеспечения безопасности данных, описать особенности шифрования дисков и файлов.
  - 3. Описать технологию реализации роли «BitLocker Drive Encryption» для шифрования дисков и файлов.
  - 4. Смоделировать объекты сетевой инфраструктуры локальной сети.
  - 5. Смоделировать этапы шифрования дисков и файлов

ВitLocker (точное название BitLocker Drive Encryption) – это технология шифрования содержимого дисков компьютера, разработанная компанией Microsoft. Она впервые появилась в Windows Vista.

 С помощью BitLocker можно было шифровать тома жестких дисков, но позже, уже в Windows 7 появилась похожая технология BitLocker To Go, которая предназначена для шифрования съемных дисков и флешек.

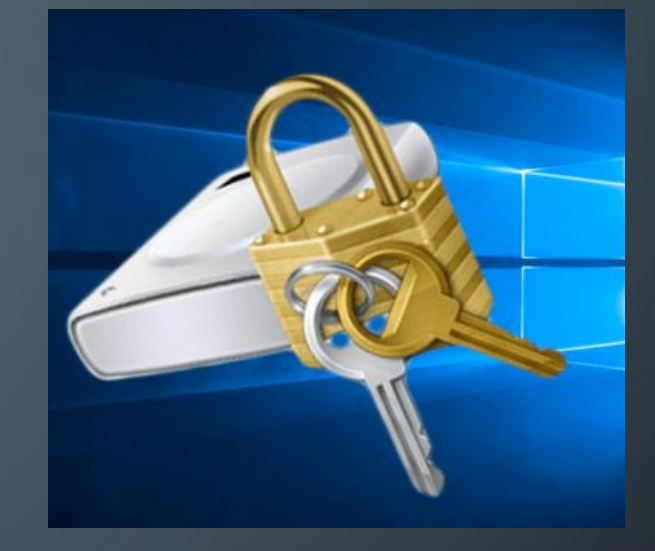

# В своей работе BitLocker использует 5 режимов работы:

– TPM + PIN (персональный идентификационный номер) + пароль
 Система шифрует информацию с помощью TPM, кроме того,
 администратор должен ввести свой PIN-код и пароль для доступа.

ТРМ + пароль

Система шифрует информацию с помощью ТРМ, и администратор должен предоставить код доступа.

- ТРМ + ключ

Система шифрует информацию с помощью ТРМ, и администратор должен предоставить ваш идентификатор доступа.

Только ключ

Администратор должен предоставить пароль для доступа к управлению.

– Только ТРМ: никаких действий не требуется от администратора.

 С помощью BitLocker можно зашифровать весь диск с данными. С помощью групповой политики можно указать на необходимость включения BitLocker для диска, прежде чем на него будут записаны данные. В BitLocker можно настроить различные методы разблокировки для дисков с данными, при этом такие диски поддерживают несколько способов разблокировки.

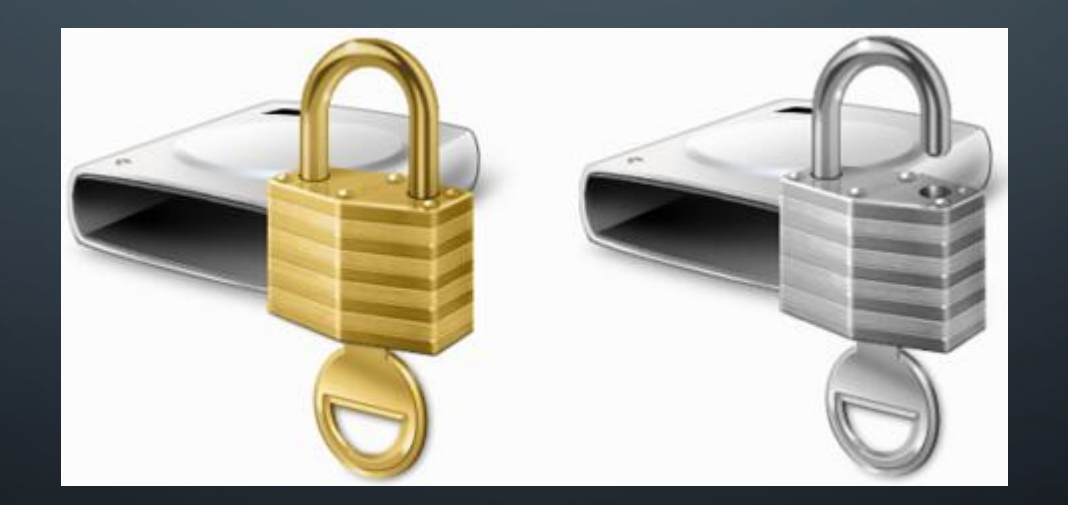

- При запуске система ищет подходящий предохранитель ключа, опрашивая ТРМ, проверяя порты USB или, если необходимо, запрашивая пользователя (что называется восстановлением). Обнаружение предохранителя ключа позволяет Windows расшифровать ключ VMK, которым расшифровывается ключ FVEK, которым расшифровываются данные на диске

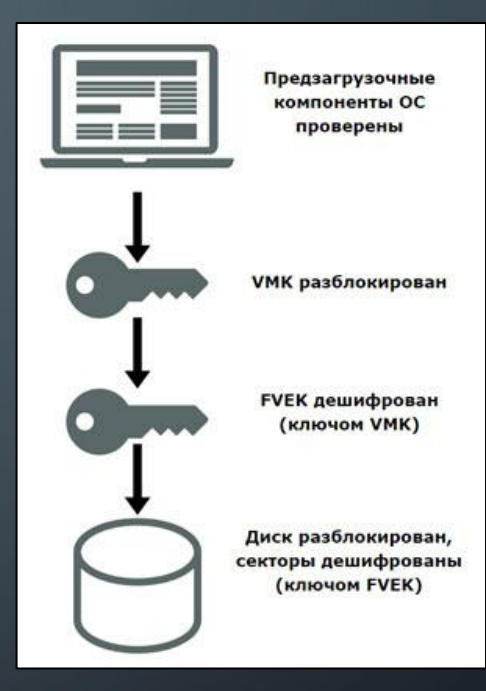

## Процесс расшифровки диска

Логическая и физическая топологии локальной сети организации можно представить в графическом виде

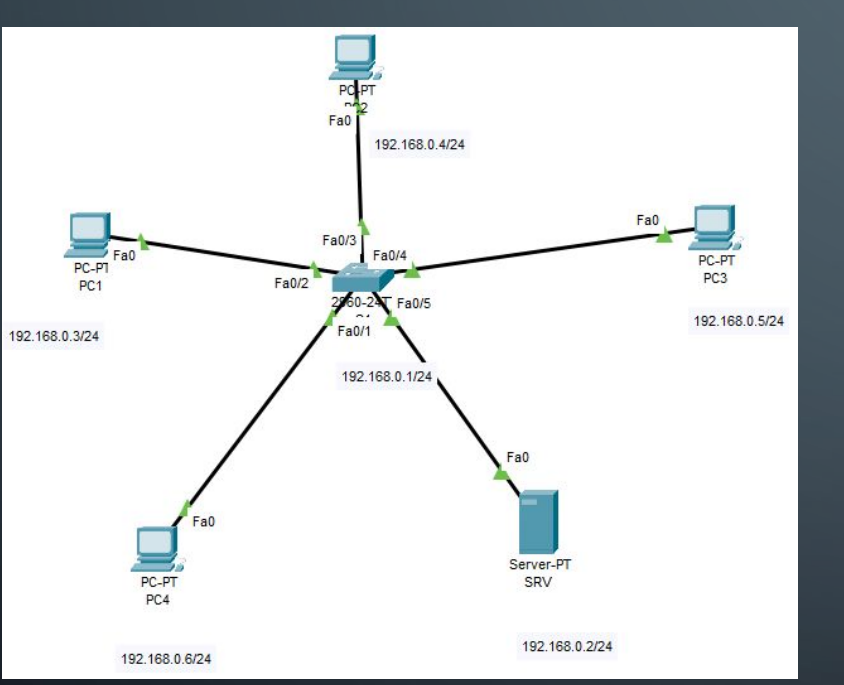

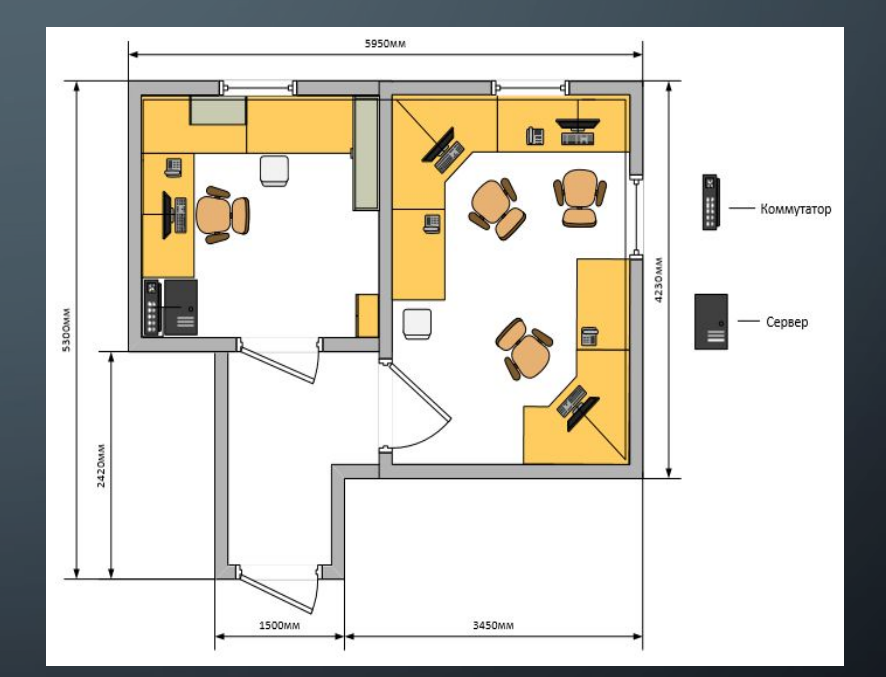

Физическая топология

Логическая топология

ρ

 $\cap$ 

Для того, чтобы виртуальная машина стабильно функционировала мы изучили минимальные системные требования Windows Server 2016, которыми являются: процессор: 1.4 GHz 64-bit, совместимость с набором команд x64, поддержка NX и DEP, поддержка СМРХСНG16b, LAHF/SAHF и PrefetchW, ПОДДЕРЖКА Second Level Address Translation (EPT или NPT); объём оперативной памяти: минимум 512 МВ (2 GB для Server C вариантом установки Desktop Experience); В соответствии с этими данными была создана и настроена виртуальная машина со следующими параметрами

| Сводка            |
|-------------------|
| 2 GB              |
| 2                 |
| 20 GB             |
| автоопределение   |
| Файл autoinst.flp |
| NAT               |
| присутствует      |
| автоопределение   |
| присутствует      |
| автоопределение   |
|                   |

Для шифрования дисков и файлов необходимо произвести первоначальную настройку сервера для корректной установки и работы роли BitLocker Drive Encryption: необходимо изменить сетевое имя, ввести компьютер в домен, назначить статический IP-адрес и включить удалённый рабочий стол.

| Enabled  | Computer description:                                                                                             |         |
|----------|----------------------------------------------------------------------------------------------------|---------|
| Disable  | Computer Name/Domain Changes X                                                                                    | luction |
| IPv4 add | You can change the name and the membership of this<br>computer. Changes might affect access to network resources. |         |
| Microso  | Computer name:                                                                                                    | ľ       |
| VMware   | SRV                                                                                                    |         |
|          | Full computer name:<br>SRV<br>More                                                                                |         |
|          | Member of                                                                                                    |         |
|          | O Domain:                                                                                                    |         |
| م        | Workgroup;                                                                                                    |         |
|          | WORKGROUP                                                                                                    | Car     |
| erity Sc |                                                                                                    | me      |
| r Mi     | OK Cancel                                                                                                    | 56:37   |
| r Mic    | rosoft-Windows-PerfNet Application 6/4/2020 3                                                                     | 50:37   |

| letworking                                                                                                    | General                                                                                                    |                                                                          |
|----------------------------------------------------------------------------------------------------|----------------------------------------------------------------------------------------------------|--------------------------------------------------------------------------|
| Connect using:<br>Intel(R) 82574L Gigabit Network Connection                                                                                        | You can get IP settings assigned au<br>this capability. Otherwise, you nee<br>for the appropriate IP settings. | utomatically if your network suppo<br>d to ask your network administrato |
| This connection uses the following items:                                                                                                    | Use the following IP address:                                                                                  |                                                                          |
| Client for Microsoft Networks                                                                                                    | IP address:                                                                                                    | 192.168.1.1                                                              |
| QoS Packet Scheduler                                                                                                    | Subnet mask:                                                                                                   | 255.255.255.0                                                            |
| Internet Protocol Version 4 (TCP/IPv4)     Microsoft Network Adapter Multiplexor Proto                                                              | Default gateway:                                                                                               | 192.168.1.1                                                              |
| Microsoft LLDP Protocol Driver<br>Internet Protocol Version 6 (TCP/IPv6)                                                                            | Obtain DNS server address au                                                                                   | itomatically                                                             |
| <                                                                                                    | Use the following DNS server                                                                                   | addresses:                                                               |
| Install Lininstall                                                                                                    | Preferred DNS server:                                                                                          | A (A) (A)                                                                |
| Description                                                                                                    | Alternate DNS server:                                                                                          |                                                                          |
| Transmission Control Protocol/Internet Protocol. The<br>wide area network protocol that provides communi<br>across diverse interconnected networks. | Validate settings upon exit                                                                                    | Advanced                                                                 |
|                                                                                                    |                                                                                                    | 01                                                                       |

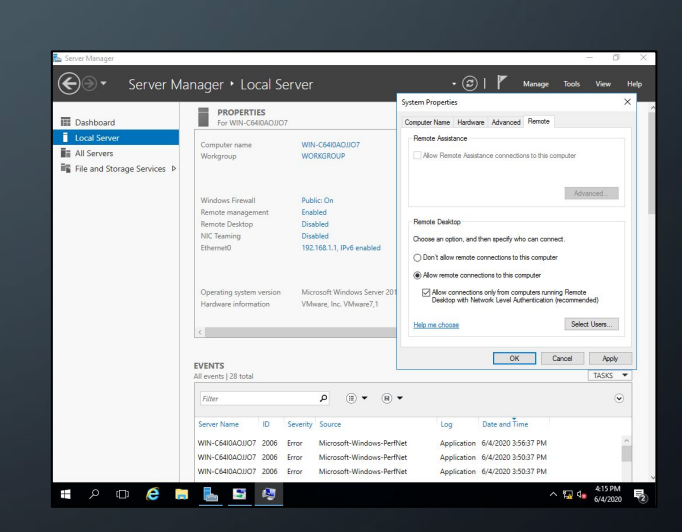

Включение удалённого рабочего стола

Изменение имени сервера

#### Изменение ір адреса сервера

## Установка роли BitLocker

Переходим к администратору сервера или диспетчеру сервера и выбираем «Добавить роли и функции», расположенные в быстром запуске или в меню «Управление»

|                  |                                         | Add Roles and Features<br>Remove Roles and Features |
|------------------|-----------------------------------------|-----------------------------------------------------|
| VELCOME TO SERVI | ER MANAGER                              | Add Servers                                         |
|                  | 1 Configure this local server           | Server Manager Properties                           |
| QUICK START      | 2 Add roles and features                |                                                     |
|                  | 3 Add other servers to manage           |                                                     |
| WHAT'S NEW       | 4 Create a server group                 |                                                     |
|                  | 5 Connect this server to cloud services |                                                     |
| LEARN MORE       |                                         | Hide                                                |

| ORDINATION 228/05<br>WHI-CHERADION<br>UNIX and Reatures on a numming physical computer or virtual               |
|----------------------------------------------------------------------------------------------------|
| ties and features on a running physical computer or virtual                                                     |
| inco.<br>be<br>, note services; and features.<br>existop infrastructure (VDI) to create a virtual machine based |
| 0.5 4.0                                                                                                    |

В открывшемся окне мы нажимаем далее, выбираем Установка на основе ролей или характеристик, снова нажимаем «Далее»

| Select features                                                                                                  |                                                              | DESTINATION SERVER<br>WIN-C64I0AOJJO7                                                                                                    |   |
|----------------------------------------------------------------------------------------------------|--------------------------------------------------------------|----------------------------------------------------------------------------------------------------|---|
| Before You Begin<br>Installation Type<br>Server Selection<br>Server Roles<br>Features<br>Confirmation<br>Results | Select one or more features to install on the se<br>Features | Add Roles and Features Wizard Add features that are required for BitLocker Drive Encryption? You cannot install BitLocker Drive Encryption unless the following role services or features are also installed. Enhanced Storage Remote Server Administration Tools Feature Administration Tools BitLocker Drive Encryption Administration Utilities [Tools] BitLocker Drive Encryption Tools BitLocker Drive Encryption Tools BitLocker Drive Encryption Tools BitLocker Drive Encryption Tools BitLocker Drive Encryption Tools BitLocker Drive Encryption Tools BitLocker Drive Encryption Tools BitLocker Drive Encryption Tools BitLocker Drive Encryption Tools AD DS and AD LOS Tools AD DS Tools AD DS Snap-Ins and Command-Line Tools Concel BitLocker Dift Encrypticable) BitLocker Dift Encrypticable | : |

Нажимаем «Установить», чтобы начать процесс

В следующем окне мы выбираем наш сервер и нажимаем далее, в окне роли мы нажимаем далее, потому что функция установлена, а не роль. В окне «Выбор компонентов» мы выбираем параметр

«Шифрование диска BitLocker»

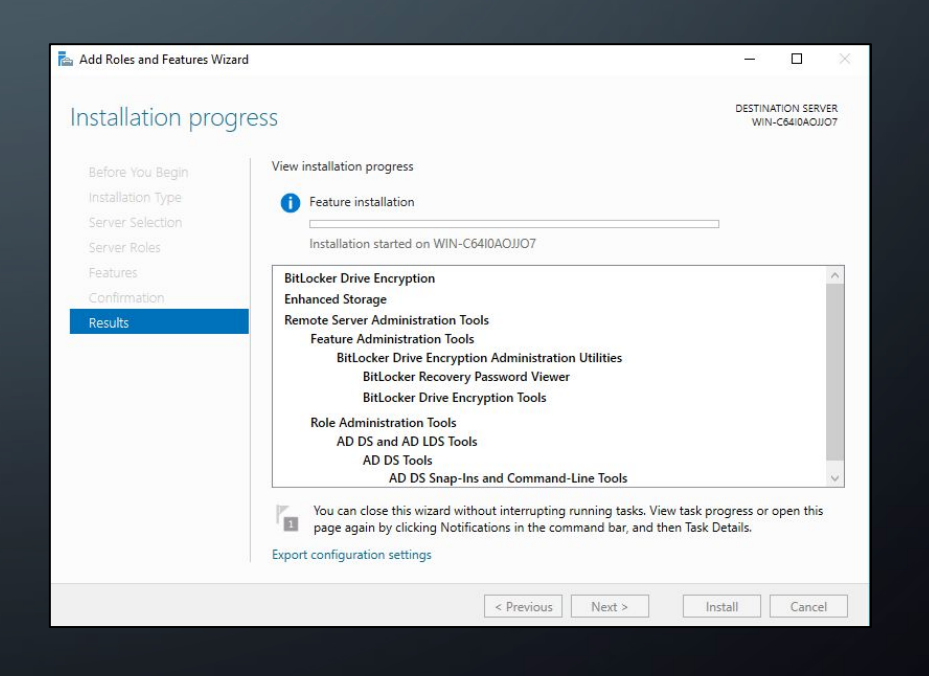

# Настройка BitLocker

Запускаем BitLocker на созданном тестовом диске и задаём пароль

|        | Decktop                    |                                                                                                    |
|--------|----------------------------|----------------------------------------------------------------------------------------------------|
|        | 1                          | 🕴 🙀 Biladar Drive Brogetan (BJ                                                                       |
| 4      | Dpartmath                  | Choose how you want to unlock this drive                                                             |
| H      | Fichan                     | 20x species/10 united the drive                                                                      |
| Device | and drives (3)             | Research should contain appenance and lowercase lefters, numbers, spaces, and symbols.               |
| -      | Loost Disk (C)             | Enter your passent                                                                                   |
| -      | 1.04 (0 Teac of 10.8 (0)   | Fearter your pacented                                                                                |
|        | New Yolume (1)             | Die ny anat set to arisek the dive                                                                   |
| ~      | THE MO PAGE OF STREET, MAN | Twy'T need to insert your ament cards. The smart card INN will be required when you unlock the above |
|        |                            |                                                                                                    |
| -      | STA results                | Net Canot                                                                                            |

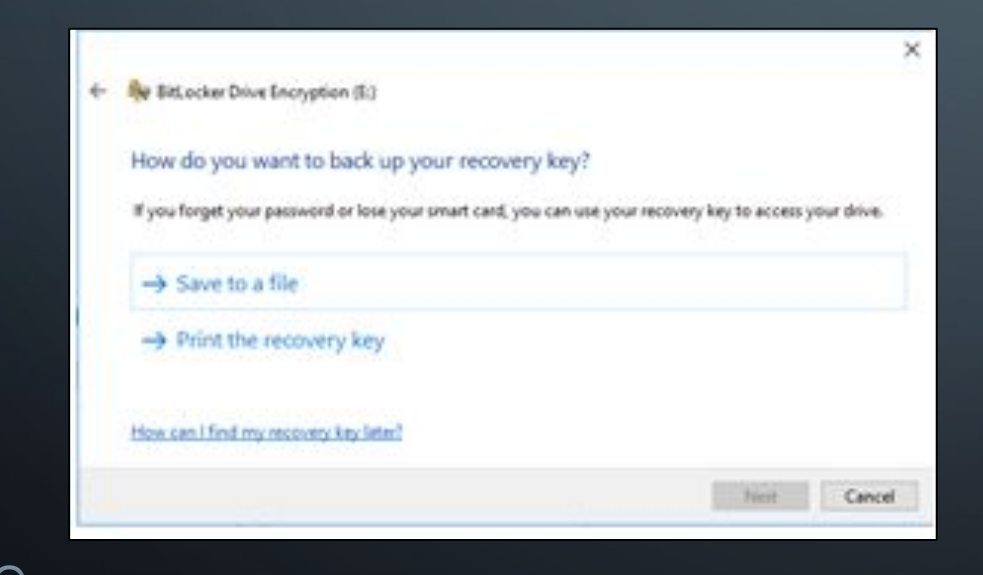

Сохраняем ключ восстановления в файл, а также можем распечатать на принтере

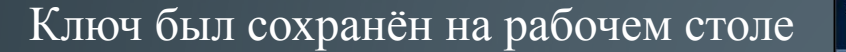

 $\cap$ 

9 items

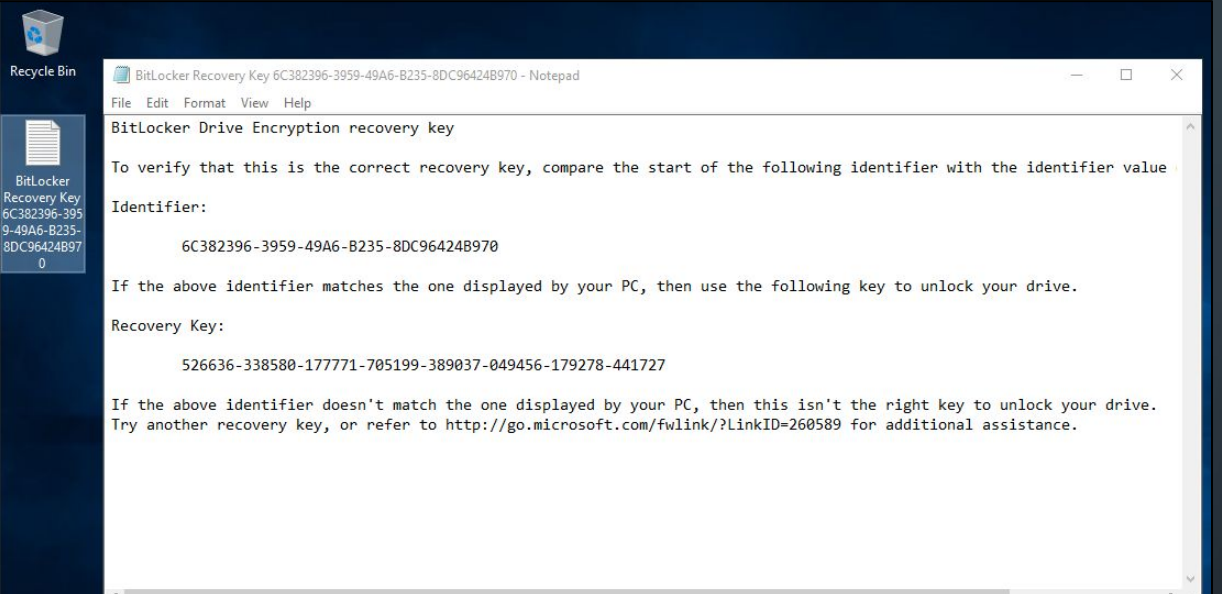

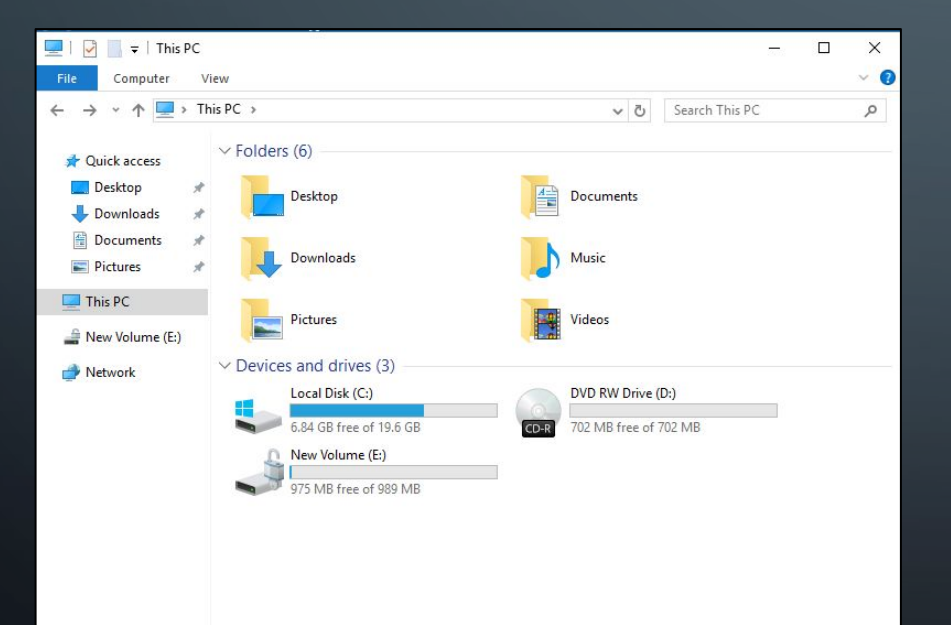

Для проверки того что диск был успешно зашифрован нужно зайти в мой компьютер

## Заключение

В процессе выполнения курсовой работы, были выполнены все поставленные задачи. Найдена и рассмотрена учебно-техническая литература по теме курсовой работы. С помощью статей, находящихся в глобальной сети интернет, а также используя электронно-библиотечные системы типа Znanium, была сформирована структура курсовой работы, её этапы, шаги, а также некоторые основные понятия.

В соответствии с вышеизложенным, цель курсового проекта достигнута путем решения поставленных задач, смоделирована организация сетевой безопасности организации на основе настройки роли BitLocker в Windows Server 2016.

### ГОСУДАРСТВЕННОЕ АВТОНОМНОЕ ПРОФЕССИОНАЛЬНОЕ ОБРАЗОВАТЕЛЬНОЕ УЧРЕЖДЕНИЕ

СТЕРЛИТАМАКСКИЙ МНОГОПРОФИЛЬНЫЙ ПРОФЕССИОНАЛЬНЫЙ КОЛЛЕДЖ

Курсовая работа

«МОДЕЛИРОВАНИЕ ЭТАПОВ ШИФРОВАНИЯ ДИСКОВ И ФАЙЛОВ С ПОМОЩЬЮ СРЕДСТВ WINSERVER 2016»

Стерлитамак, 2020

Выполнил: студент III курса группы ССА–39 специальности 09.02.06 Системное и сетевое администрирование Щенников Максим Михайлович.

Руководитель: Агибалова Кристина Евгеньевна.